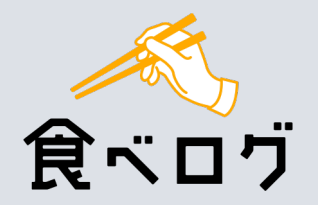

食ベログから店舗様へ

## 新型コロナウイルス拡大に伴う

# 追加機能リリースのお知らせ

2020年4月10日

PUBLIC Copyright © Kakaku.com Inc. All Rights Reserved.

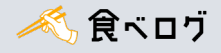

P.2

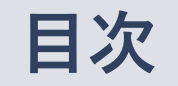

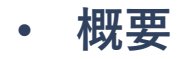

## 4月10日(金) リリース

- 店舗ページへの「お店からの大切なお知らせ」掲載
- 「お店からの大切なお知らせ」の登録方法

4月16日(木)リリース予定

テイクアウト情報枠への画像掲載
画像の登録方法
P.6
PCサイトからのみ登録できます

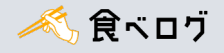

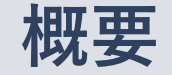

このたび、食べログでは新型コロナウイルス拡大に伴い、

先日ご提供させていただいたテイクアウト情報登録機能に追加し、以下のリリースを行います。

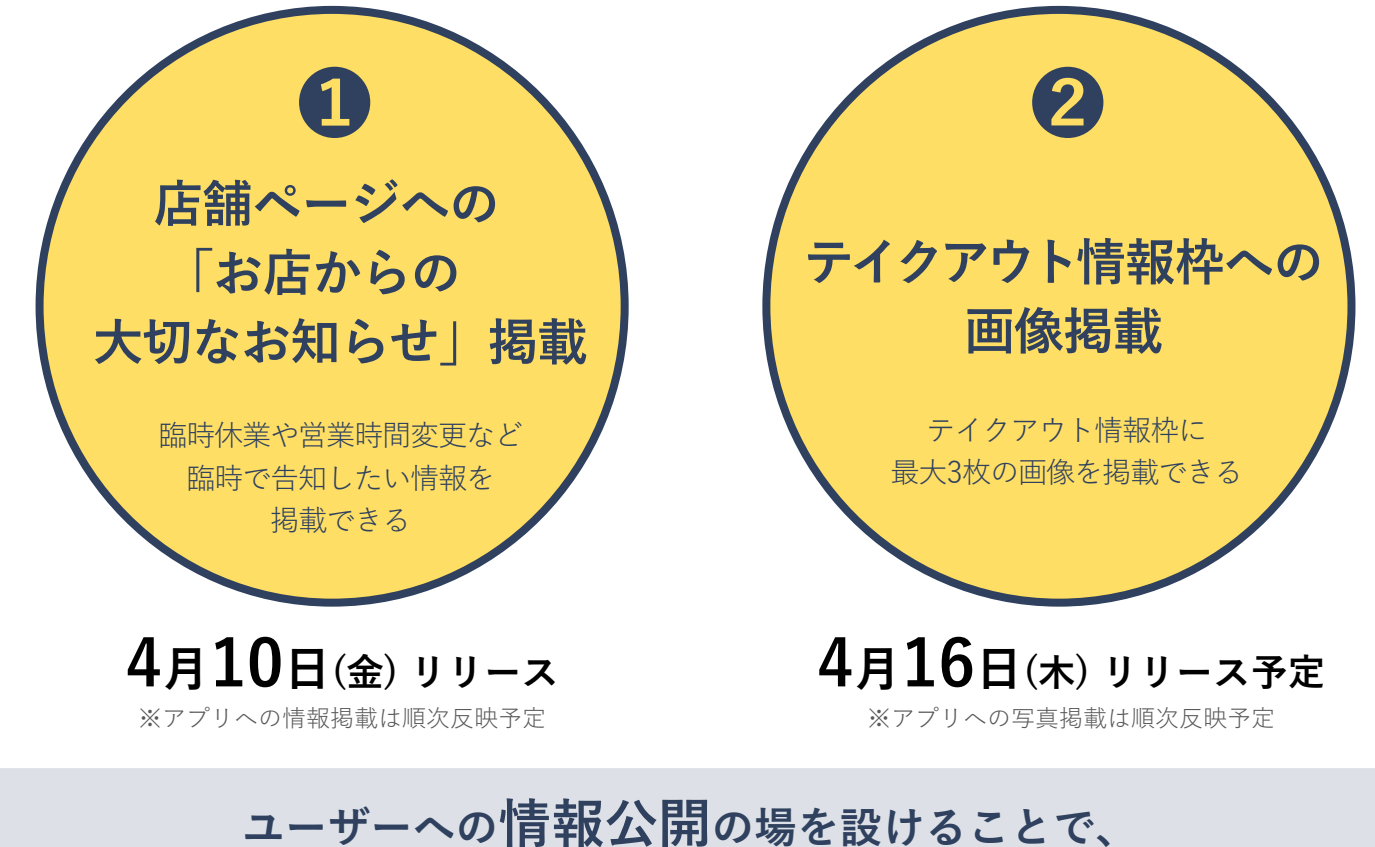

# 食べログを通じて店舗様を支援していきます

## 取り組みのご案内

## ●店舗ページへの「お店からの大切なお知らせ」掲載

店舗ページに、店舗管理画面から登録した「お店からの大切なお知らせ」の情報が表示されます。

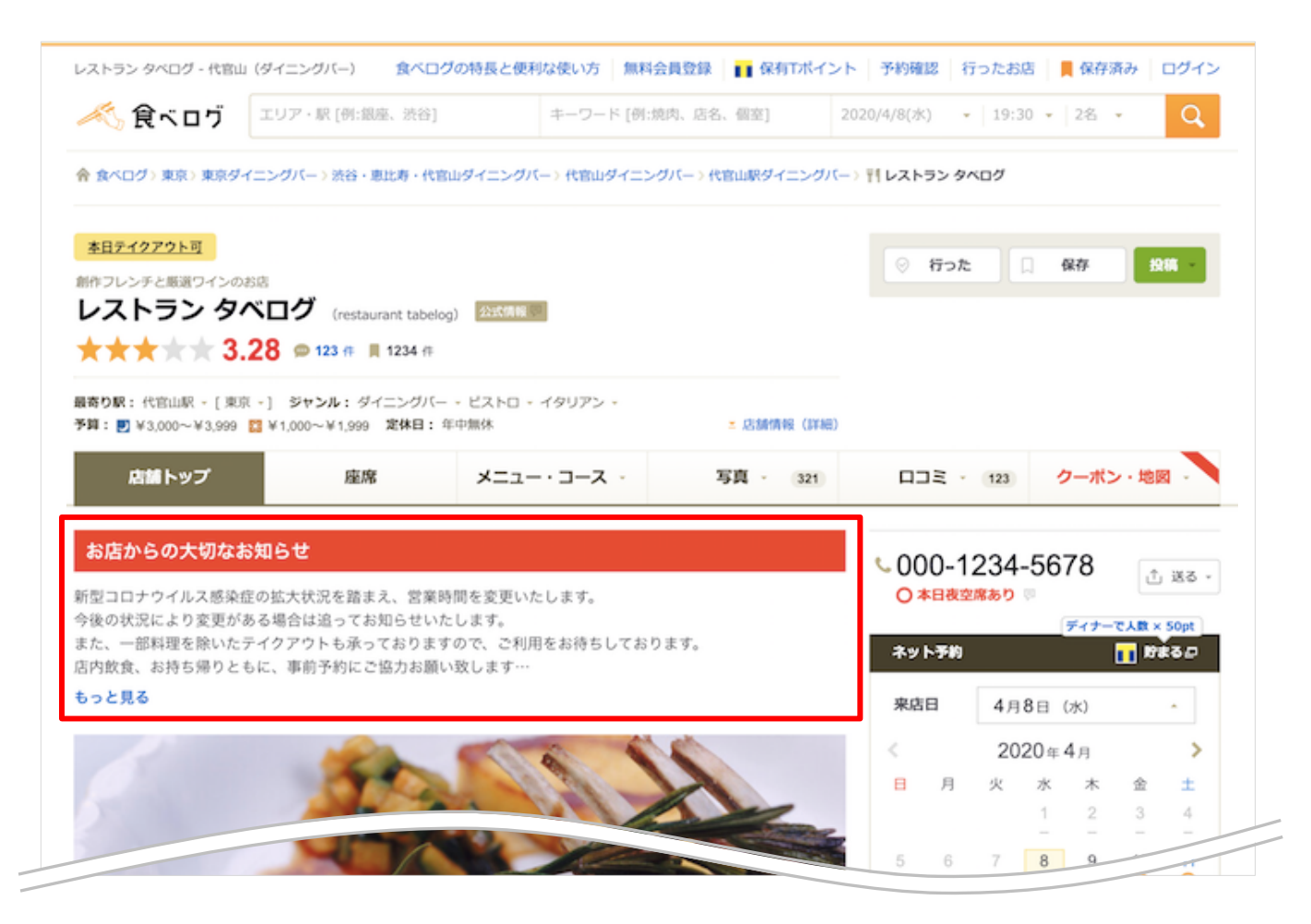

🔨 食べログ

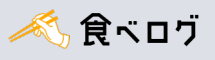

# 「お店からの大切なお知らせ」の登録方法

#### 店舗管理画面のトップページにて「お店からの大切なお知らせ」の登録をお願いします。

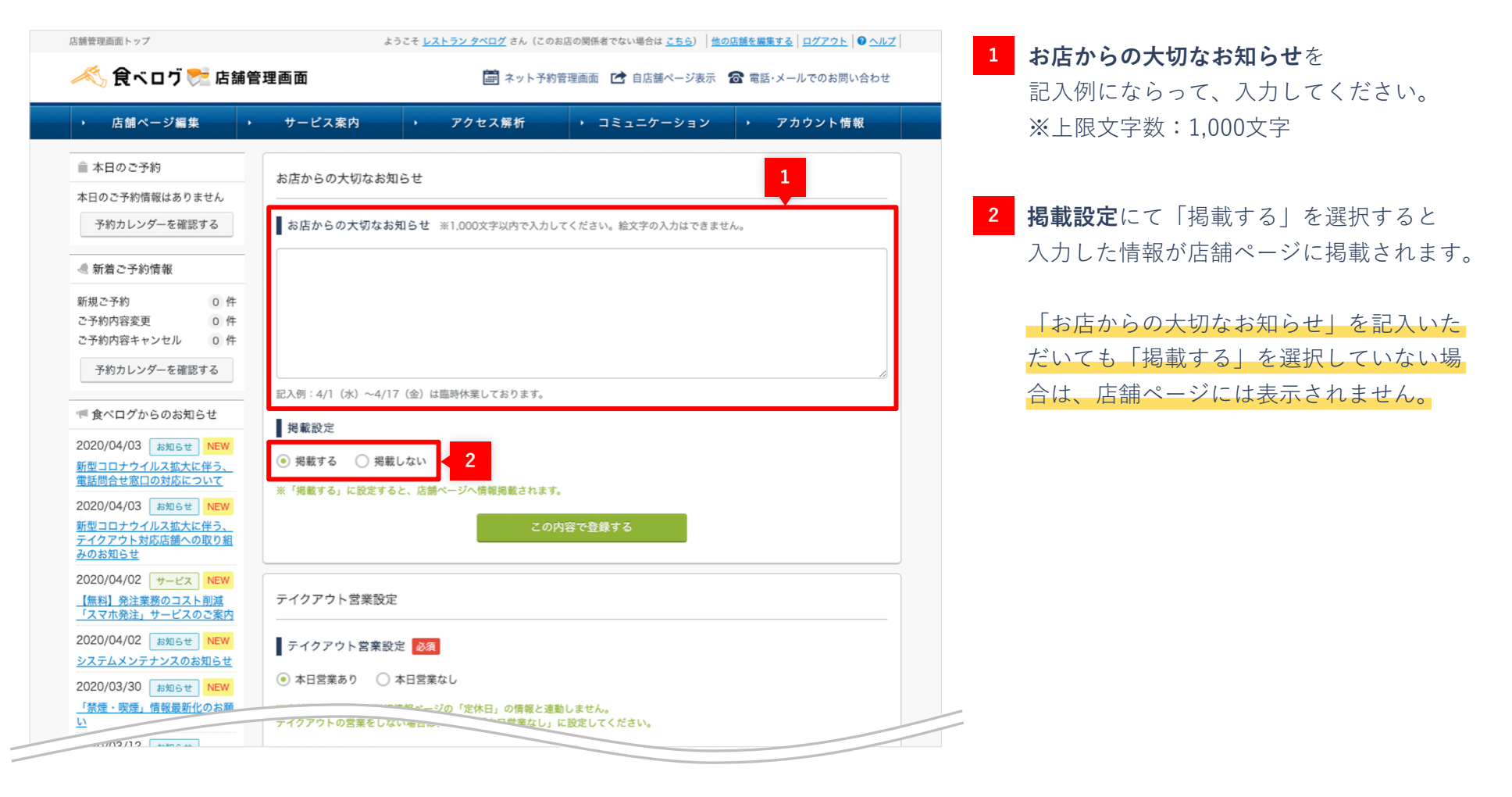

## 取り組みのご案内

## **2**テイクアウト情報枠への画像掲載

店舗ページのテイクアウト情報枠に、店舗管理画面から登録した画像が掲載されます。

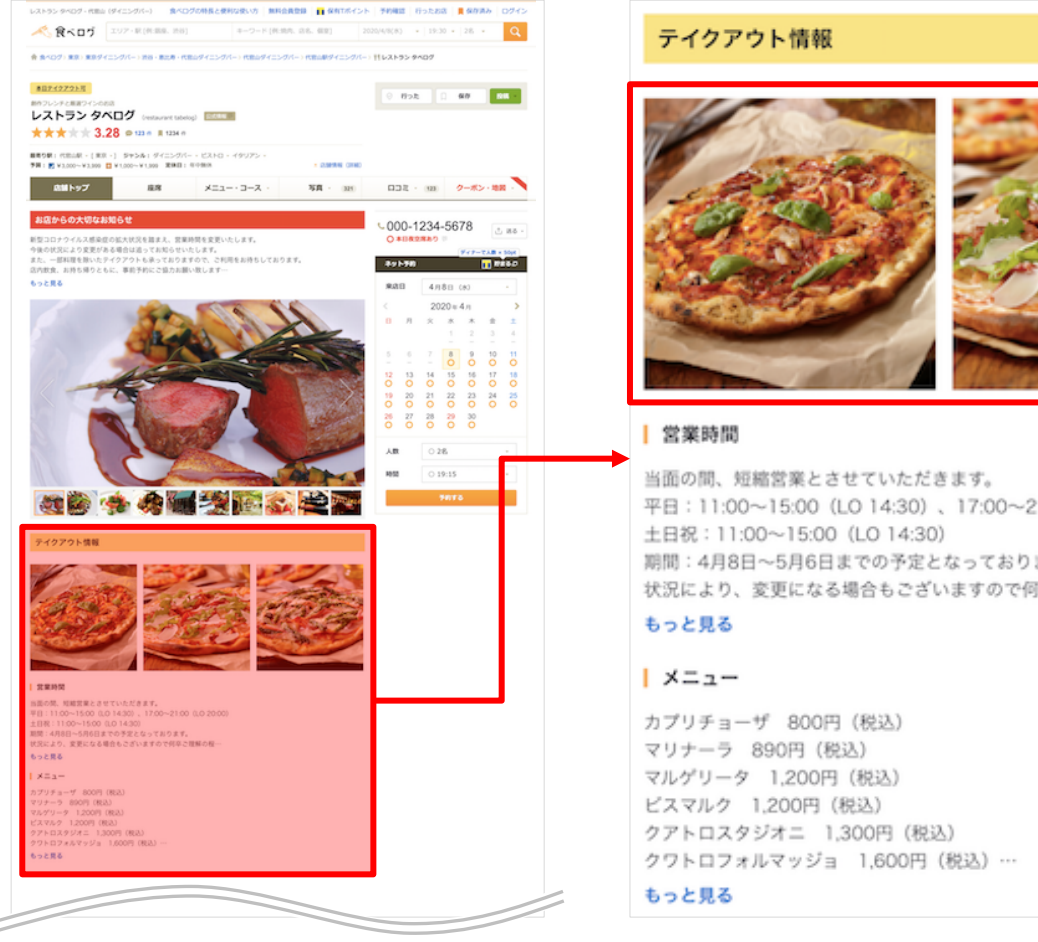

# 平日:11:00~15:00 (LO 14:30)、17:00~21:00 (LO 20:00) 期間:4月8日~5月6日までの予定となっております。 状況により、変更になる場合もございますので何卒ご理解の程…

< 食べログ

画像の登録方法

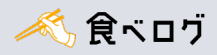

#### 店舗管理画面のトップページにて写真の登録をお願いします。

※ PCサイトからのみ登録できます

## 4月16日(木) リリース予定

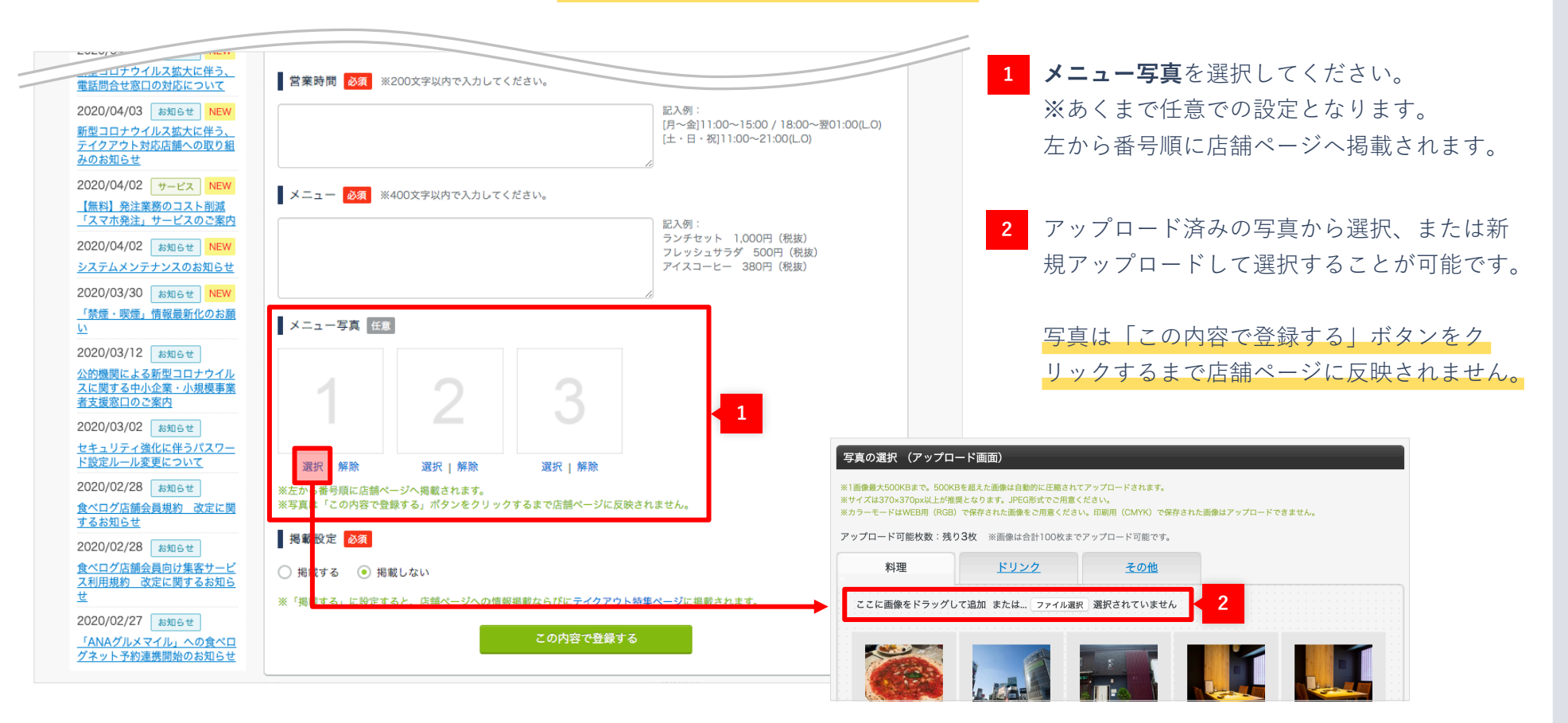